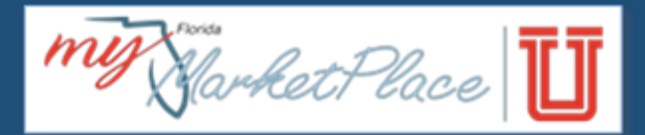

# Commodity Code Job Aid for Vendors

Last Updated: June 2019

**Purpose**: This job aid provides information about commodity codes, how they are used in MyFloridaMarketPlace (MFMP) by the State of Florida, and instructions for vendors about selecting and managing commodity codes.

# Contents

| Commodity Basics2                                                     |  |
|-----------------------------------------------------------------------|--|
| United Nations Standard Products and Services Code (UNSPSC) Overview2 |  |
| List of Commodity Codes in MFMP2                                      |  |
| UNSPSC Structure                                                      |  |
| Hierarchical Breakdown of UNSPSC Commodity Code Structure2            |  |
| Example of UNSPSC Commodity Code Structure2                           |  |
| Commodity Codes and MFMP3                                             |  |
| General Information                                                   |  |
| Vendors                                                               |  |
| State of Florida Agency Customers                                     |  |
| MFMP Sourcing and Vendor Bid System (VBS) Solicitation Notifications  |  |
| Commodity Codes in VIP4                                               |  |
| Commodity Code Updates4                                               |  |
| Adding Commodity Codes During Initial Registration in VIP4            |  |
| Adding Commodity Codes After Initial Registration in VIP5             |  |
| Removing Commodity Codes in VIP6                                      |  |

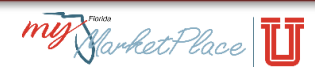

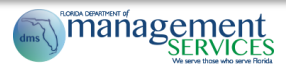

#### **Commodity Basics**

A **commodity** is a good (product) or service that can be bought or sold. A **commodity code** is a standard set of numbers used to identify the products and/or services purchased.

#### United Nations Standard Products and Services Code (UNSPSC) Overview

UNSPSC is an internationally accepted, open, and public standard hierarchical system of numbers (with descriptions) designed to identify and list commodities by categories and classes. The State of Florida adopted the UNSPSC standard code set in 2014. UNSPSC codes enable State of Florida agency customers to search and use a standardized set of codes for procurement activities and identify vendors to receive solicitation notifications.

#### List of Commodity Codes in MFMP

See the list of all codes available in MFMP on the Commodity Codes Web page.

#### **UNSPSC Structure**

The UNSPSC commodity code is an eight-digit number, which breaks down into four levels of hierarchy. The commodity code and description become more specific as the level of hierarchy increases.

#### Hierarchical Breakdown of UNSPSC Commodity Code Structure

| Level | Level Name | Format           | Description                                             |  |
|-------|------------|------------------|---------------------------------------------------------|--|
| 1     | Segment    | XX <b>000000</b> | Logical aggregation of families for analytical purposes |  |
| 2     | Family     | XXXX <b>0000</b> | Commonly recognized group of inter-related commodity    |  |
|       |            |                  | categories                                              |  |
| 3     | Class      | XXXXXX <b>00</b> | A group of commodities sharing common characteristics   |  |
| 4     | Commodity  | XXXXXXXX         | A group of substitutable products or services           |  |

#### Example of UNSPSC Commodity Code Structure

| Level Name | Example          | Description                                 |  |  |
|------------|------------------|---------------------------------------------|--|--|
| Segment    | 43 <b>00000</b>  | Information and Technology Broadcasting and |  |  |
|            |                  | Telecommunications                          |  |  |
| Family     | 4321 <b>0000</b> | Computer Equipment and Accessories          |  |  |
| Class      | 432115 <b>00</b> | Computers                                   |  |  |
| Commodity  | 43211515         | Computer workstation                        |  |  |

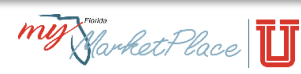

### Commodity Codes and MFMP

#### **General Information**

MFMP uses commodity codes to categorize products and services. While commodity codes at all levels exist in MFMP, vendors must select commodity codes at the Class or Commodity levels.

#### Vendors

Vendors select commodity codes at the Class or Commodity level in the Vendor Information Portal (VIP) during registration, and can update or change commodity codes at any time. See the Selecting Commodity Codes online training for a detailed explanation of the commodity code selection process.

#### State of Florida Agency Customers

State of Florida agency customers determine the commodity codes that best represent the product and/or service they are attempting to procure. This information is used to identify the vendors invited to a competitive solicitation or eQuote event, and it is included on purchase orders in MFMP.

#### MFMP Sourcing and Vendor Bid System (VBS) Solicitation Notifications

VBS is the application used to post competitive solicitations for the State of Florida. MFMP Sourcing is also used to post certain solicitations from the Department of Management Services. Both systems use the commodity codes selected by the State of Florida agency customer to notify vendors of solicitation opportunities. Vendors should select commodity codes that best represent the products and/or services they offer, since that is how state agencies notify vendors of a solicitation that may be relevant to their business.

**Note**: Firewall and email settings may prevent notifications from reaching your inbox. Search MFMP Sourcing and VBS regularly for advertisements that may be of interest to you and your business, and add the applicable commodity codes to your VIP profile. Learn more about registering to receive email solicitations by viewing the Updating Your Business' Solicitation Eligibility Job Aid.

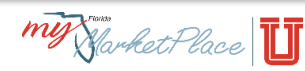

# Commodity Codes in VIP

#### Commodity Code Updates

New commodity codes are added to MFMP annually. Codes are also added when requested by the State of Florida. MFMP recommends vendors log into VIP regularly to confirm their commodity codes accurately represent the products and/or services their business offers and update as necessary.

#### Adding Commodity Codes During Initial Registration in VIP

During the MFMP VIP registration process, you will be prompted to select commodity codes. Follow the steps below to select commodity codes when you are creating a new registration in VIP:

| Step | Action                                                                                                    | Notes                                                                                                    |
|------|----------------------------------------------------------------------------------------------------|----------------------------------------------------------------------------------------------------|
| 1    | Click the dropdown next to "Search Commodity<br>Codes"<br>Add Commodity Code<br>Search Commodity Codes Cescryton<br>No Commodity Codes Returned              |                                                                                                    |
| 2    | Choose your preferred option to search for codes                                                                                                    | <ul> <li>Search options include:</li> <li>Description – keywords of the products and/or services;</li> <li>Code – full eight-digit commodity code number; or</li> <li>Segment, Family or Class – less specific two-, four-, or six-digit code number.</li> </ul>          |
| 3    | Search for the commodity code(s) that best<br>match the products and/or services your<br>business offers based on the search option you<br>chose in step two |                                                                                                    |
| 4    | Check the box(es) next to the desired code(s)                                                                                                    | MFMP requires commodity codes to be selected<br>at the Class or Commodity levels of the hierarchy.<br>MFMP recommends choosing codes at the<br>Commodity level because it enables agency<br>customers to associate your business to a specific<br>product and/or service. |
| 5    | Click "Add Selected Commodity Codes"                                                                                                    | Repeat steps three through five until all desired commodity codes are added.                                                                                                    |

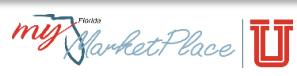

## Adding Commodity Codes After Initial Registration in VIP

If your business is already registered in VIP, follow the steps below to add commodity codes to your VIP account:

| Step | Action                                                                                                    | Notes                                                                                                    |
|------|----------------------------------------------------------------------------------------------------|----------------------------------------------------------------------------------------------------|
| 1    | Log into VIP                                                                                                    | Link: https://Vendor.MyFloridaMarketPlace.com                                                                                                    |
| 2    | Select "View/Edit Commodity Codes" from the<br>"I want to" dropdown box in the upper-right<br>corner of the page<br>want to: Choose an option<br>Choose an option<br>View/Edit Username or Password<br>View/Edit General Business Information<br>View/Edit Business Profile<br>View/Edit My Locations<br>View/Edit My Locations<br>View/Edit My Consolidated Billing Invoice (CBI)<br>View Application Selections<br>View Vedor Ratings<br>and Collect<br>Access the Vendor Bid System (VBS) |                                                                                                    |
| 3    | Click "Go"                                                                                                    |                                                                                                    |
| 4    | Scroll to the "Add Commodity Code" section                                                                                                    |                                                                                                    |
| 5    | Choose your preferred option to search for codes                                                                                                    | <ul> <li>Search options include:</li> <li>Description – keywords of the products and/or services;</li> <li>Code – full eight-digit commodity code number; or</li> <li>Segment, Family or Class – less specific two-, four-, or six-digit code number.</li> </ul>          |
| 6    | Search for the commodity code(s) that best<br>match the products and/or services your<br>business offers based on the search option you<br>chose in step five                                                                                                    |                                                                                                    |
| 7    | Check the box(es) next to the desired code(s)                                                                                                    | MFMP requires commodity codes to be selected<br>at the Class or Commodity levels of the hierarchy.<br>MFMP recommends choosing codes at the<br>Commodity level because it enables agency<br>customers to associate your business to a specific<br>product and/or service. |
| 8    | Click "Add Selected Commodity Codes"                                                                                                    | Repeat steps seven and eight until all desired commodity codes are added.                                                                                                    |

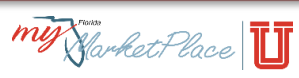

#### Removing Commodity Codes in VIP

Follow the steps below to remove commodity codes from your VIP account:

| Step | Action                                                                                                    | Notes                                         |
|------|----------------------------------------------------------------------------------------------------|-----------------------------------------------|
| 1    | Log into VIP                                                                                                    | Link: https://Vendor.MyFloridaMarketPlace.com |
| 2    | Select "View/Edit Commodity Codes" from the<br>"I want to" dropdown box in the upper-right<br>corner of the page<br>want to: Choose an option<br>Choose an option<br>View/Edit Username or Password<br>View/Edit General Business Information<br>View/Edit General Business Information<br>View/Edit Business Profile<br>View/Edit My Locations<br>View/Edit My Locations<br>View/Edit My Consolidated Billing Invoice (CBI)<br>Submit My Transaction Fee Report (PUR3776)<br>View Vendor Ratings<br>and Collect Access MFMP Sourcing<br>FMP Fee Access the Vendor Bid System (VBS) |                                               |
| 3    | Click "Go"                                                                                                    |                                               |
| 4    | Scroll to the "Current Commodity Codes" section                                                                                                    |                                               |
| 5    | Click the "[+]" button to expand each                                                                                                    |                                               |
|      | commodity code to the most specific level                                                                                                    |                                               |
| 6    | Review the code(s) selected to make sure they                                                                                                    |                                               |
|      | accurately describe the products and/or services                                                                                                    |                                               |
|      | your business provides                                                                                                    |                                               |
| 7    | Check the box next to the code you would like                                                                                                    | MFMP recommends removing one code at a        |
| 6    | removed from your profile                                                                                                    | ume.                                          |
| δ    | Current Commodity Codes                                                                                                    | commodity codes are removed.                  |

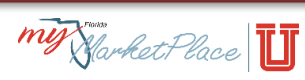